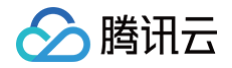

# 边缘安全加速平台 EO

# 版本管理

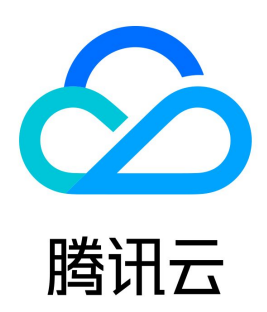

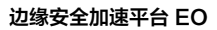

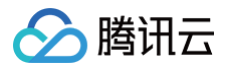

#### 【版权声明】

©2013-2025 腾讯云版权所有

本文档(含所有文字、数据、图片等内容)完整的著作权归腾讯云计算(北京)有限责任公司单独所有,未经腾讯云事先明确书面许可,任何主体不得以任何 形式复制、修改、使用、抄袭、传播本文档全部或部分内容。前述行为构成对腾讯云著作权的侵犯,腾讯云将依法采取措施追究法律责任。

【商标声明】

## 🔗 腾讯云

及其它腾讯云服务相关的商标均为腾讯云计算(北京)有限责任公司及其关联公司所有。本文档涉及的第三方主体的商标,依法由权利人所有。未经腾讯云及 有关权利人书面许可,任何主体不得以任何方式对前述商标进行使用、复制、修改、传播、抄录等行为,否则将构成对腾讯云及有关权利人商标权的侵犯,腾 讯云将依法采取措施追究法律责任。

【服务声明】

本文档意在向您介绍腾讯云全部或部分产品、服务的当时的相关概况,部分产品、服务的内容可能不时有所调整。 您所购买的腾讯云产品、服务的种类、服务标准等应由您与腾讯云之间的商业合同约定,除非双方另有约定,否则,腾讯云对本文档内容不做任何明示或默示 的承诺或保证。

【联系我们】

我们致力于为您提供个性化的售前购买咨询服务,及相应的技术售后服务,任何问题请联系 4009100100或95716。

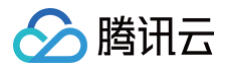

## 文档目录

版本管理

概述 开启版本管理 创建版本 在测试环境进行配置验证并发布至生产环境 快速回退至之前版本

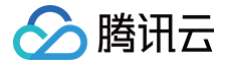

## 版本管理

## 概述

最近更新时间: 2024-12-09 16:39:12

EdgeOne 版本管理允许您安全地测试、部署和回滚站点的配置。

#### () 说明:

- 1. 该功能仅支持绑定了标准版、企业版套餐的站点。
- 2. 该能力当前白名单开放,如需使用请联系我们。

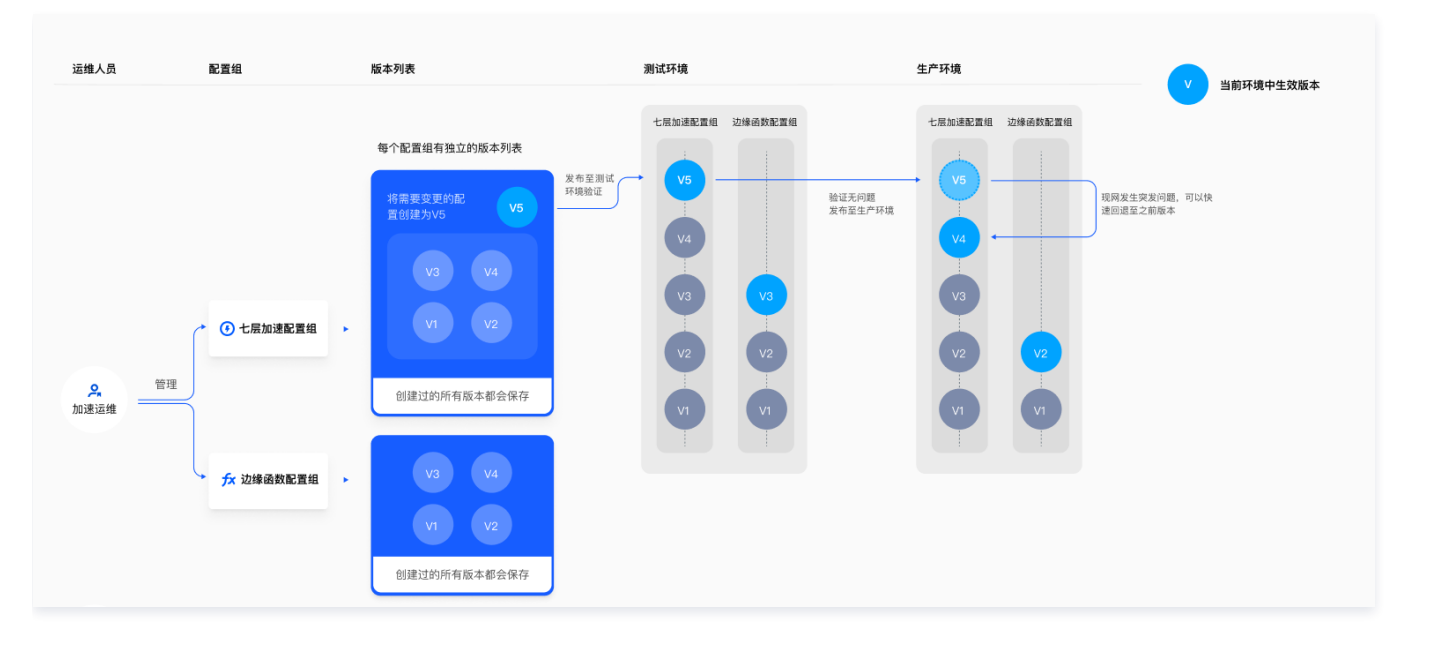

## 支持的模块

当前版本管理仅支持**七层加速配置组**和**边缘函数配置组**,即开启版本管理之后,**站点加速、规则引擎**和**边缘函数**模块会处于**版本管理模式**仅能跟随版本变更, 站点下其他配置都处于**即时生效模式**。

## 功能价值

- 1. 允许您创建独立版本来进行配置的管理和变更。
- 2. 提供测试环境,允许您在将变更部署至生产环境之前先发布至测试环境进行验证,确保可以提前识别出潜在问题和冲突。
- 3. 部署后出现任何意外问题,版本管理还提供了快速回退至先前版本的能力,使您能够快速恢复到稳定的配置,并将对您业务的负面影响降到最低。

## 相关概念参考

### 版本

版本管理中,版本是配置的最小管理单元,您可以创建独立的版本来管理配置变更。

### 配置组

配置组是版本的上层管理单元。EdgeOne 将不同的功能模块划分为不同类型的配置组,例如:**站点加速、规则引擎**模块划分为**七层加速配置组,边缘函数− 触发规则**模块划分为**边缘函数配置组,四层代理**模块划分为**四层加速配置组,安全防护**模块划分为**安全配置组**等。 假设您使用了七层加速和安全防护两个功能,并且是两个不同的团队来负责运维,不同配置组的划分有利于您的团队更方便地管理各自的配置。

## 工作模式

工作模式分为即时生效模式和版本管理模式两种。

• 即时生效模式是指配置变更是即时下发的,生效后会对所有生产流量都产生影响。

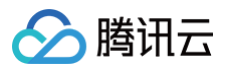

• 版本管理模式是指配置必须跟随版本发布才能变更,版本生效后才会对相应环境中的流量产生影响。

开启版本管理之前,站点下所有的配置都是处于**即时生效模式**;开启版本管理之后,配置组中的配置就会处于**版本管理模式**,站点下的其他配置都处于**即时生** 效模式。

### 环境

开启版本管理后,EdgeOne 会默认为您提供**测试环境**和**生产环境**。

- 测试环境: EdgeOne 提供了一批与生产环境隔离的节点作为测试环境,您可以安全地测试变更的配置是否存在问题。
- 生产环境: EdgeOne 的全网节点即为生产环境,当您在测试环境中验证配置无问题后,即可将变更发布至生产环境作用于所有生产流量。

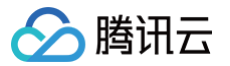

## 开启版本管理

最近更新时间: 2024-12-09 16:41:02

本文将为您介绍如何开启版本管理,以及开启前需要了解的相关信息。

### () 说明:

- 1. 该功能仅支持绑定了标准版、企业版套餐的站点。
- 2. 该能力当前白名单开放,如需使用请联系我们。

## 操作步骤

- 1. 登录 边缘安全加速平台 EO 控制台,在左侧菜单栏中,单击**站点列表**,在站点列表内单击需配置的**站点**,进入站点详情页面。
- 2. 在站点详情页,左侧导航中,单击**版本管理。**
- 3. 在版本管理页,单击**开启版本管理。**

| 55 站点概览<br>16 版本管理  |                                                    |
|---------------------|----------------------------------------------------|
| 基础配置                |                                                    |
| ⊟ 域名服务 🛛 🗸          |                                                    |
| ③ 源站配置 ~            |                                                    |
| 加速与安全               | 版本管理                                               |
| ◎ 站点加速              | 版本管理允许您创建独立的版本进行配置的管理和变更,并提供测试环境进行发布前的验证,部署至生产环境后出 |
| ③ 四层代理              | 现任何意外问题也能够快速回流,将对业务的负面影响降到最低。                      |
| ☞ 安全防护            ● | 开启版本管理                                             |
| ≕ 日志服务 🗸            |                                                    |
| 自定义响应页面             |                                                    |
| 多媒体服务               |                                                    |

4. 阅读完开启版本管理须知后,单击**确认开启。** 

| 开启版本管理须知                                                                                                    | ×        |
|----------------------------------------------------------------------------------------------------|----------|
| 1. 当前版本管理仅支持七层加速配置组和边缘函数配置组,即开启版本管理之后,「站点加速」、「规则引擎」和「边缘၊<br>「版本管理模式」,仅能跟随版本变更,站点下其他配置都处于「即时生效模式」。            | 函数」模块会处于 |
| <ol> <li>7. 开启版本管理后,七层加速配置组和边缘函数配置组中的模块将从「即时生效模式」切换为「版本管理模式」,并且会<br/>成为初始版本 Version 0 以确保您业务正常运行。</li> </ol> | 将当前生效配置生 |
| 3.「规则引擎」中处于关闭状态的规则将会被删除,如有需要请您提前做好相关备份。                                                                      |          |
| 确认开启取消                                                                                                    |          |

5. 开启之后,EdgeOne 会默认帮您创建七层加速配置组和边缘函数配置组,并提供生产环境和测试环境信息。出现以下界面即代表开启成功。

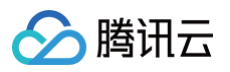

| 环境                                        |                                                    |           |               |                                    |                                                               |        |
|-------------------------------------------|----------------------------------------------------|-----------|---------------|------------------------------------|---------------------------------------------------------------|--------|
| 生产环境                                      |                                                    |           | <b>#</b> 变更版本 | 测试环境                               |                                                               | ➡ 变更版本 |
| 环境 ID<br>生效范围<br>七层加速配置组版本<br>最近変更<br>配置组 | env- )bw<br>全网<br>Version 0<br>2023-08-04 21:13:49 | 童看全部版本历史  |               | 环境 ID<br>生效范围<br>七层加速配置组版本<br>最近变更 | env- 7bw<br>€ on<br>Version 1<br>2023-08-04 21:13:49 查看全部版本历史 |        |
| 配置组类型                                     |                                                    | 生产环境生效版本  | 测试环           | 境生效版本                              | 操作                                                            |        |
| 七层加速配置组                                   |                                                    | Version 0 | Versi         | on 0                               | 进入                                                            |        |
| 边缘函数配置组                                   |                                                    | Version 0 | Versi         | on 0                               | 进入                                                            |        |
|                                           |                                                    |           |               |                                    |                                                               |        |

## ▲ 注意:

1. 开启版本管理后,七层加速配置组和边缘函数配置组中的模块将从**即时生效模式**切换为**版本管理模式**,并且会将当前生效配置生成为初始版本 Version 0 以确保您业务正常运行。

2. 规则引擎中处于关闭状态的规则将会被删除,如有需要请您提前做好相关备份。

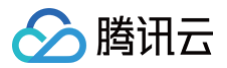

## 创建版本

最近更新时间: 2024-12-09 16:39:12

本文将为您介绍如何在配置组中创建版本来进行配置管理。

#### () 说明:

- 1. 该功能仅支持绑定了标准版、企业版套餐的站点。
- 2. 该能力当前白名单开放,如需使用请联系我们。
- 3. 版本在完成创建后不可删除,请谨慎添加。

## 操作场景

假设当前您需要在七层加速配置组下创建一个新的版本来进行配置变更。

### 操作步骤

- 1. 登录 边缘安全加速平台 EO 控制台,在左侧菜单栏中,单击**站点列表**,在站点列表内单击需配置的站点,进入站点详情页面。
- 2. 在站点详情页面,左侧导航中,单击**版本管理**。
- 3. 在配置组列表的操作列,单击**进入**。

| 配置组     |           |           |    |
|---------|-----------|-----------|----|
| 配置组类型   | 生产环境生效版本  | 测试环境生效版本  | 操作 |
| 七层加速配置组 | Version 0 | Version 0 | 进入 |

#### 4. 在版本列表页,单击创建版本。

| 七层加速配置组版本列表                       |                    |                     |        |            |                 |
|-----------------------------------|--------------------|---------------------|--------|------------|-----------------|
| 创建版本                              |                    |                     |        |            |                 |
| 版本/ID                             | 描述                 | 创建时间(UTC+8)         | 生产环境状态 | 测试环境状态     | 操作              |
| Version 0<br>ver-28dkgle834jfib 1 | 初始版本,默认为启用版本管理时的配置 | 2023-08-04 21:13:49 | • 生效中  | • 生效中      | 发布 <b>查看 导出</b> |
| 共 6 项                             |                    |                     | 每页显示   | 行 10 🔻 📕 🧃 | 《 1 /100页 ▶ ▶   |

5. 创建版本弹窗中:

- 版本号是基于当前版本自动递增的,无需填写;
- 版本来源有**拷贝现存版本配置**和**导入本地版本文件**两种:
  - 拷贝现存版本配置:允许您在现有版本的基础上变更并生成新版本,方便您对当前站点配置进行变更;
  - **导入本地版本文件:**允许您直接从本地导入版本文件来生成新的版本,方便您跨站点复用相同的配置。
- 描述为选填,可以用来填写版本描述,最大限制输入50个字符。

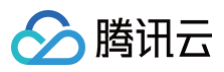

| 版本号    | Version 1                                      |        |
|--------|------------------------------------------------|--------|
| 来源于    | <ul> <li>拷贝现存版本配置</li> <li>导入本地版本文件</li> </ul> |        |
|        |                                                | Ŧ      |
| 描述(选填) | 可输入1-50长度的任意字符                                 |        |
|        |                                                | 0 / 50 |

6. 版本编辑页既提供配置模式进行图形化界面操作;也提供了 JSON 模式允许直接通过代码来编写配置文件。建议您直接在配置模式下进行操作,如果您需要在 JSON 模式下通过代码来进行配置修改,请联系我们。完成编辑后,单击右上角保存为新版本即可。

| Version 1<br>田配置模式                                                                           | 回 JSON模式   | ■ 保存为新版本 取消                               |  |
|----------------------------------------------------------------------------------------------|------------|-------------------------------------------|--|
| 描述                                                                                           | 修复了一些已知问题。 | 10/50                                     |  |
| 站点加速<br><b>智能加速</b><br>缓存配置<br>文件优化<br>媒体处理<br>HTTPS<br>网络优化<br>规则引擎<br>规则列表<br>诊断工具<br>自助调试 |            | 新学校会社会社会社会社会社会社会社会社会社会社会社会社会社会社会社会社会社会社会社 |  |

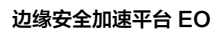

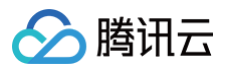

| Version 1<br>田 配置模                                                                                                    | t EJSON模式                                                                                                    | 自保存为新版本 取消                                                                                                    |
|----------------------------------------------------------------------------------------------------|----------------------------------------------------------------------------------------------------|----------------------------------------------------------------------------------------------------|
| 描述                                                                                                    | 修复了一些已知问题。                                                                                                    | 10 / 50                                                                                                    |
|                                                                                                    |                                                                                                    |                                                                                                    |
| 1 4<br>2 3<br>4 5<br>6 7<br>8 9<br>9 10<br>11 12<br>13 14<br>15 16<br>17 18<br>19<br>20<br>21<br>20<br>21<br>22<br>23<br>24<br>25<br>26<br>27<br>28<br>29<br>30<br>31<br>22 | <pre>"FormatVersion": "1.0",<br/>"ZoneConfig": {<br/>"SmartRouting": {<br/>"Switch": "off"<br/>},<br/>"GoteAth": {<br/>"Notache": {<br/>"Switch": "off"</pre> | Series - Series - Ser |
| 33                                                                                                    | ),<br>,                                                                                                    |                                                                                                    |

## 在测试环境进行配置验证并发布至生产环境

最近更新时间: 2024-12-09 16:39:12

本文将为您介绍如何在创建好新版本后如何在测试环境中进行配置验证并发布至生产环境。

#### () 说明:

- 1. 该功能仅支持绑定了标准版、企业版套餐的站点。
- 2. 该能力当前白名单开放,如需使用请联系我们。

## 操作场景

假设当前您的域名为 www.example.com ,七层加速配置组当前生效版本为 Version 0,现在需要变更为 Version 1,需要先在测试环境中验证配置无问 题后再发布至生产环境。

#### △ 注意:

以下图文中信息均为示例数据,请勿调用。

## 前提条件

1. 根据 站点接入 指引添加站点 example.com ,购买 EdgeOne 企业版套餐。

- 2. 已经成功开启版本管理。如何开启版本管理请参见开启版本管理。
- 3. 根据 添加加速域名添加域名 www.example.com , 无需切换 CNAME。
- 4. 已创建好 Version 1。如何创建版本请参见 创建版本。

## 操作步骤

## 步骤1:将 Version 1 发布至测试环境

- 1. 登录 边缘安全加速平台 EO 控制台,在左侧菜单栏中,单击**站点列表**,在站点列表内单击需配置的**站点**,进入站点详情页面。
- 2. 在站点详情页面,左侧导航中,单击版本管理。
- 3. 在测试环境页中,单击变更版本。

| E产环境      |                              | ≠ 変更版本 | 测试环境      |                              | ₹ 变夏 |
|-----------|------------------------------|--------|-----------|------------------------------|------|
| 不境 ID     | en 19bw                      |        | 环境 ID     | env 7bw                      |      |
| 生效范围      | 全网                           |        | 生效范围      | ei com                       |      |
| 七层加速配置组版本 | Version 0                    |        | 七层加速配置组版本 | Version 1                    |      |
| 最近变更      | 2023-08-04 21:13:49 查看全部版本历史 |        | 最近变更      | 2023-08-04 21:13:49 查看全部版本历史 |      |

4. 请您选择需要变更的 Version 1, 单击下一步。

| 测试环境版本变更<br>1 选择版本 > ② 版本对比 > | <ol> <li>変更说明</li> </ol>          |  |
|-------------------------------|-----------------------------------|--|
| 七层加速配置组 当前 Version 0 →        | Version 1                         |  |
| 下一步取消                         | Version 1<br>修复了一些已知问题            |  |
|                               | Version 0 当前版本<br>initial version |  |

5. 您可以在版本对比页查看新版本与原版本的差别,确认下变更的配置是否符合预期,确认无误后,单击**下一步。** 

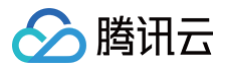

| 」7980年22<br>选择版本 〉 ② 版本对比 〉 ③ 変更说明                                                                                                    |                                                                                                    |
|----------------------------------------------------------------------------------------------------|----------------------------------------------------------------------------------------------------|
| 生效的版本                                                                                                    | 即将变更的版本                                                                                                    |
| 反本 Version 0                                                                                                    | 版本 Version 1                                                                                                    |
| 表本ID ver-2p9unwuuscyg                                                                                                    | 版本ID ver-2p9w6ymkc048                                                                                                    |
| J建时间 2023-10-28 12:04:36                                                                                                    | 创建时间 2023-10-28 12:47:28                                                                                                    |
| 部述 initial version                                                                                                    | 描述 修复了一些已知问题                                                                                                    |
|                                                                                                    |                                                                                                    |
| 42       "Sutch": "on",         43       "Algorithms": [         44       "brotl",         45       "g2ip"         46       ]         47       },         48       "ImageOptimize": {         49       "Switch": "off"         50       >,         51       "ForceRedirectHTTPS": {         52-       "Switch": "off",         53       "RefirectStatusCode": 302         54       >,         57-       "Switch": "off",         58-       "IncludeSubDomins": "off",         59-       "Forload": "off",         59-       "IncludeSubDomins": "off",         51       "TLSCortig": {         62       "CipherSuite": "loose-v2023",         63       "TLSVI",         64       "TLSVI",         65        "TLSVI.", | 37       "Switch": "on",         38       "Algorithms": [         39       "broil!",         40       "grip"         41       ]         42       },         "mageOptimize": { |
| 66 "TLSv1.2",<br>67 "TLSv1.3"                                                                                                    | 61 "TLSv1.2",<br>62 "TLSv1.3"                                                                                                    |
| 68 ]                                                                                                    |                                                                                                    |
| 70 "OCSPStapling": {                                                                                                    | 65 "OCSPStapling": {                                                                                                    |

6. 您需要填写变更说明,限制100个字符长度以内。完成填写后,单击确认变更。

| 测试环境版<br>💙 选择版 | 測试环境版本変更<br>② 选择版本 > ○ 版本对比 > ③ 変更说明 |          |  |  |  |
|----------------|--------------------------------------|----------|--|--|--|
| 变更说明           | 此次变更是调整了缓存策略、强制 HTTPS、HSTS 配置等配置。    |          |  |  |  |
|                |                                      | 33 / 100 |  |  |  |
| 确认变更           | 上一步                                  |          |  |  |  |

7. 在测试环境版本变更历史页中,看到发布成功则表示 Version 1 的配置已经在测试环境中生效了。

| 《环境版本变更历史                              |   |                                        |                                            |
|----------------------------------------|---|----------------------------------------|--------------------------------------------|
| 2023-10-28 13:02:54                    | 0 | 七层加速配置组: Version 1<br>ver-2p9w6ynko048 | 此次变更是调整了缓存策略、强制 HTTPS、HSTS 配置等配 发布成功<br>置。 |
| 2023-10-28 12:04:37<br>回退至该节点 <b>う</b> | 0 | 七层加速配置组: Version 0<br>ver-2p9unwuuscyg | 发布成功                                       |

## 步骤2:进行模拟访问测试

 单击顶部导航的版本管理回到环境页,在测试环境页上会显示测试环境生效的 CNAME 地址,您可以获取该 CNAME 的访问 IP 绑定,修改 HOST 文件 来绑定该 IP 进行模拟访问测试。

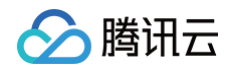

| 生产环境                | ➡ 变更版本 | 测试环境          |           |
|---------------------|--------|---------------|-----------|
| 环境ID env- bw        |        | 环境 ID<br>牛效范围 | env 87bw  |
| 七层加速配置组版本 Version 0 |        | 七层加速配置组版本     | Version 1 |

- 2. 根据当前分配的测试环境 CNAME 地址,您可以参照 验证业务访问,该文档中的步骤4−5,获取并将本机绑定该测试环境的 IP 地址,本机访问该域名 时,即可指向测试环境访问;
- 3. 进行模拟访问测试,若响应正常且与预期一致,说明测试环境配置正确。

|                                                                    | 、不安全 (      | qcdntest.ci | n/pic/lands                                                                                                    | cape.jpg                                                                                                    |                                                                                                    |                                                         |                                          |                       |                |             |           |                |            |                 |
|--------------------------------------------------------------------|-------------|-------------|----------------------------------------------------------------------------------------------------|----------------------------------------------------------------------------------------------------|----------------------------------------------------------------------------------------------------|---------------------------------------------------------|------------------------------------------|-----------------------|----------------|-------------|-----------|----------------|------------|-----------------|
|                                                                    |             |             |                                                                                                    |                                                                                                    |                                                                                                    |                                                         |                                          |                       | -              |             | -         |                |            |                 |
|                                                                    |             |             |                                                                                                    |                                                                                                    |                                                                                                    |                                                         |                                          |                       |                |             | VE        | FR             |            |                 |
|                                                                    |             |             |                                                                                                    |                                                                                                    |                                                                                                    |                                                         |                                          | 100                   |                |             | VI        | Side           | Part       | 2               |
|                                                                    |             |             |                                                                                                    |                                                                                                    |                                                                                                    |                                                         |                                          |                       | and the second |             |           |                | 1          | 10              |
|                                                                    |             |             |                                                                                                    |                                                                                                    |                                                                                                    |                                                         |                                          | The second            |                |             |           |                | 11         |                 |
|                                                                    |             |             |                                                                                                    |                                                                                                    |                                                                                                    |                                                         |                                          | tel page              | -              |             | -         | -              |            |                 |
|                                                                    |             |             |                                                                                                    |                                                                                                    |                                                                                                    |                                                         |                                          |                       | 1000           | -           |           |                | 1/         |                 |
|                                                                    |             |             |                                                                                                    |                                                                                                    |                                                                                                    |                                                         |                                          | NSC 4                 |                | -           | the state |                |            |                 |
|                                                                    |             |             |                                                                                                    |                                                                                                    |                                                                                                    |                                                         |                                          |                       | The second     |             | Sector -  |                | 日本の日本      | and the second  |
| 🕞 Elements Co                                                      | onsole Sou  | urces Net   | work Perfo                                                                                                    | rmance                                                                                                    | Memory A                                                                                                    | Application                                             | Security                                 | Lighthouse            | Recorder 🌡     |             |           |                |            |                 |
| 🖲 🛇   🖓 🔍   🗆 Pr                                                   | reserve log | Disable of  | cache No thr                                                                                                    | ottling 🔻                                                                                                    | <u>_</u>                                                                                                    | <u>+</u>                                                |                                          |                       |                |             |           |                |            |                 |
|                                                                    | Invert      | Hide data   | STIPLE ALL R                                                                                                    | Eatab /VUD                                                                                                    | 10 CCC Lana                                                                                                    | Markin Day                                              |                                          |                       | - Other        |             |           |                | te 🗌 Third | party requests  |
| lands                                                              |             |             |                                                                                                    | etchyAnk .                                                                                                    | JS CSS Img                                                                                                    | iviedia roi                                             | nt Doc WS                                | Wasm Manife           | st Other L     | Has blocked |           | Blocked reques |            | -party requests |
| 10 ms 20 ms                                                        | 30 ms       | 40 ms       | 50 ms                                                                                                    | 60 ms                                                                                                    | 70 ms                                                                                                    | 80 ms                                                   | 90 ms                                    | Wasm Manife<br>100 ms | 110 ms         | 120 ms      | 130 ms    | Blocked reques | 150 ms     | 160 ms          |
| 10 ms 20 ms                                                        | 30 ms       | 40 ms       | 50 ms                                                                                                    | 60 ms                                                                                                    | 70 ms                                                                                                    | 80 ms                                                   | 90 ms                                    | Wasm Manite           | 110 ms         | 120 ms      | 130 ms    | Blocked reques | 150 ms     | 160 ms          |
| 10 ms 20 ms                                                        | 30 ms       | 40 ms       | 50 ms                                                                                                    | 60 ms                                                                                                    | 70 ms                                                                                                    | 80 ms                                                   | 90 ms                                    | Wasm Manite<br>100 ms | 110 ms         | 120 ms      | 130 ms    | Blocked reques | 150 ms     | 160 ms          |
| 10 ms     20 ms       10 ms     20 ms       Name     Iandscape.jpg | 30 ms       | 40 ms       | 50 ms<br>× Header<br>▼ General                                                                                                    | 60 ms                                                                                                    | 70 ms                                                                                                    | 80 ms                                                   | 90 ms                                    | Wasm Manite<br>100 ms | 110 ms         | 120 ms      | 130 ms    | Blocked reques | 150 ms     | 160 ms          |
| 10 ms 20 ms 10 ms 20 ms 10 ms 20 ms 10 ms 20 ms                    | 30 ms       | 40 ms       | × Header<br>▼ General<br>Request                                                                                                    | 60 ms                                                                                                    | 70 ms<br>70 ms<br>v Response                                                                                                    | 80 ms                                                   | 90 ms<br>90 ms<br>Timing                 | Wasm Manife<br>100 ms | 110 ms         | 120 ms      | 130 ms    | Blocked reques | 150 ms     | 160 ms          |
| 10 ms 20 ms<br>10 ms 20 ms<br>Name<br>Iandscape.jpg                | 30 ms       | 40 ms       | × Header<br>General<br>Request<br>Status ci                                                                                                    | 60 ms<br>60 ms<br>URL: http:<br>method: G                                                                                                    | 70 ms<br>70 ms<br>v Response<br>://www.qcdn<br>ET                                                                                                    | 80 ms                                                   | 90 ms<br>90 ms<br>Timing                 | Wasm Manite<br>100 ms | 110 ms         | 120 ms      | 130 ms    | Blocked reques | 150 ms     | 160 ms          |
| Name<br>Iandscapejpg                                               | 30 ms       | 40 ms       | × Header<br>▼ General<br>Request<br>Status co<br>Remote                                                                                                    | 60 ms<br>60 ms<br>URL: http:<br>method: Gl<br>ode: @200<br>address: 11                                                                                                    | 70 ms<br>70 ms<br>//www.qcdn<br>ET<br>0K<br>10.185.117.1                                                                                                    | 80 ms<br>e Initiator<br>test.cn/pio                     | 90 ms<br>90 ms<br>Timing                 | Wasm Manite<br>100 ms | 110 ms         | 120 ms      | 130 ms    | Blocked reques | 150 ms     | 160 ms          |
| 10 ms 20 ms                                                        | 30 ms       | 40 ms       | × Header<br>▼ General<br>Request<br>Status co<br>Remote<br>Referrer                                                                                                   | 60 ms<br>60 ms<br>rs Preview<br>URL: http:<br>method: Gl<br>ode: @200<br>address: 11<br>policy: str                                                                                                    | 70 ms<br>70 ms<br>v Response<br>://www.qcdn<br>ET<br>0K<br>10.185.117<br>rict-origin-                                                                                                    | e Initiator<br>235:80<br>when-cross                     | 90 ms<br>90 ms<br>Timing                 | Wasm Manite           | 110 ms         | 120 ms      | 130 ms    | 140 ms         | 150 ms     | 160 ms          |
| Name<br>Iandscape.jpg                                              | 30 ms       | 40 ms       | × Header<br>▼ General<br>Request<br>Status co<br>Referrer<br>▼ Response                                                                                               | 60 ms<br>60 ms<br>vs Preview<br>URL: http:<br>method: G<br>ode: @200<br>address: 11<br>policy: str<br>headers                                                                                                    | 70 ms<br>70 ms<br>70 ms<br>70 ms<br>70 ms<br>70 ms<br>70 ms<br>70 ms<br>70 ms<br>70 ms<br>70 ms<br>70 ms<br>70 ms<br>70 ms<br>70 ms<br>70 ms                                                                                                    | e Initiator<br>235:80<br>vwhen-cross                    | 90 ms<br>90 ms<br>/landscape.            | Wasm Manite<br>100 ms | 110 ms         | 120 ms      | 130 ms    | 140 ms         | 150 ms     | 160 ms          |
| 10 ms 20 ms<br>10 ms 20 ms<br>Name<br>Iandscape.jpg                | 30 ms       | 40 ms       | <ul> <li>× Header</li> <li>✓ General</li> <li>Request</li> <li>Status cu</li> <li>Remote</li> <li>Referrer</li> <li>▼ Response</li> <li>Accept-I</li> </ul>           | 60 ms<br>60 ms<br>vs Preview<br>URL: http:<br>method: 61<br>ode: @200<br>address: 11<br>policy: str<br>headers<br>Ranges: byt                                                                                                    | 70 ms<br>70 ms<br>70 ms | e initiator<br>235:80<br>e                              | 90 ms<br>90 ms<br>Timing<br>/landscape.  | Vasm Manite<br>100 ms | 110 ms         | 120 ms      | 130 ms    | 140 ms         | 150 ms     | 160 ms          |
| 10 ms 20 ms                                                        | 30 ms       | 40 ms       | 50 ms<br>50 ms<br>× Header<br>× General<br>Request<br>Status co<br>Remote<br>Referrer<br>× Response<br>Accept-I<br>Connect                                            | 60 ms<br>60 ms<br>vs Preview<br>WRL{http:<br>method: G<br>ode: @200<br>address: [1]<br>policy: str<br>headers<br>Ranges: byt<br>ion: keep-a                                                                                                    | 70 ms<br>70 ms<br>70 ms | e Initiator<br>235:80<br>e                              | 90 ms<br>90 ms<br>71ming<br>71andscape.  | Vasm Manite<br>100 ms | 110 ms         | 120 ms      | 130 ms    | Biocked reque: | 150 ms     | 160 ms          |
| 10 ms 20 ms                                                        | 30 ms       | 40 ms       | 50 ms<br>50 ms<br>× Header<br>× General<br>Request<br>Status co<br>Remote<br>Refererer<br>× Response<br>Accept-1<br>Connect<br>Content                                | 60 ms<br>60 ms<br>vs Preview<br>URL[http:<br>method: Gi<br>ode: @200<br>address: [1]<br>policy: str<br>headers<br>Ranges: byti<br>ion: keep-a<br>-Length: 43                                                                                                    | 70 ms<br>70 ms<br>70 ms | e Initiator<br>235:80<br>e                              | 90 ms<br>90 ms<br>7/landscape.           | Vasm Manite<br>100 ms | 110 ms         | 120 ms      | 130 ms    | Blocked reque: | 150 ms     | 160 ms          |
| Iandscapejpg                                                       | 30 ms       | 40 ms       | × Header<br>▼ General<br>Request<br>Status cc<br>Remote<br>Referrer<br>▼ Response<br>Accept-I<br>Connect<br>Content                                                   | 60 ms<br>60 ms<br>vs Preview<br>URL: http:<br>method: Gi<br>ode: @200<br>address: 11<br>policy: str<br>headers<br>Ranges: byt<br>ion: keep-e<br>-Length: 43<br>-Type: imag                                                                                                    | 70 ms<br>70 ms<br>70 ms | e Initiator<br>test.cn/pio<br>235:80<br>when-cross      | 90 ms<br>Timing<br>/landscape.;          | Vasm Manite<br>100 ms | 110 ms         | 120 ms      | 130 ms    | Biocked reque: | 150 ms     | 160 ms          |
| Name                                                               | 30 ms       | 40 ms       | × Header<br>✓ General<br>Request<br>Request<br>Status co<br>Remote<br>Referrer<br>✓ Response<br>Accept-I<br>Content<br>Date: №                                        | 60 ms<br>60 ms<br>vs Preview<br>URL:[http://<br>method: 61<br>ode: @280<br>address: [11<br>policy: str<br>headers<br>Ranges: bytion: keep-a<br>-Length: 43<br>-Type: imagon, 16 May                                                                                                    | 70 ms<br>70 ms<br>70 ms | e Initiator<br>test.cn/pio<br>235:80<br>when-cross<br>e | 90 ms<br>90 ms<br>Timing<br>/landscape.  | Ioo ms                | 110 ms         | 120 ms      | 130 ms    | Blocked reque: | 150 ms     | 160 ms          |
| 10 ms 20 ms<br>10 ms 20 ms<br>Name<br>landscape.jpg                | 30 ms       | 40 ms       | Soms     Soms     Soms     X Header     V General     Request     Status co     Reformer     V Response     Accept-I     Connect     Content     Date: %     Etags: % | 60 ms<br>60 ms<br>90 ms<br>91 ms<br>92 ms<br>92 | 70 ms<br>70 ms<br>70 ms | e initiator<br>235:80<br>when-cross<br>e :34 GMT        | 90 ms<br>90 ms<br>Timing<br>//landscape. | Vesm Manife<br>100 ms | 110 ms         | 120 ms      | 130 ms    | 140 ms         | 150 ms     | 160 ms          |

## 步骤3:将 Version 1 发布至生产环境

1. 验证测试无误后将版本发布至生产环境,单击生产环境页的**变更版本**。

| 环境        |                              |        |           |                              |        |
|-----------|------------------------------|--------|-----------|------------------------------|--------|
| 生产环境      |                              | ➡ 変更版本 | 测试环境      |                              | 럳 变更版本 |
| 环境 ID     | env 9bw                      |        | 环境 ID     | en 7bw                       |        |
| 生效范围      | 全网                           |        | 生效范围      | ( m                          |        |
| 七层加速配置组版本 | Version 0                    |        | 七层加速配置组版本 | Version 1                    |        |
| 最近变更      | 2023-08-04 21:13:49 查看全部版本历史 |        | 最近变更      | 2023-08-04 21:13:49 查看全部版本历史 |        |

2. 参照步骤1中4-7,完成生产环境的版本变更,即可将 version 1 发布至生产环境。

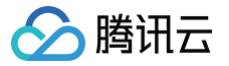

## 快速回退至之前版本

最近更新时间: 2024-12-09 16:39:12

本文将为您介绍如何快速回退到之前版本。

### () 说明:

- 1. 该功能仅支持绑定了标准版、企业版套餐的站点。
- 2. 该能力当前白名单开放,如需使用请联系我们。

## 操作场景

假设您在生产环境中发布 Version 1 后,业务出现了一些未知的问题,您需要快速回退至之前的稳定版本 Version 0。

## 操作步骤

- 1. 登录 边缘安全加速平台 EO 控制台,在左侧菜单栏中,单击**站点列表**,在站点列表内单击需配置的**站点**,进入站点详情页面。
- 2. 在站点详情页面,左侧导航中,单击**版本管理**。
- 3. 在生产环境页中,单击**查看全部版本历史**。

| 环境        |                              |        |           |                              |        |
|-----------|------------------------------|--------|-----------|------------------------------|--------|
| 生产环境      |                              | ≠ 变更版本 | 测试环境      |                              | 📫 变更版本 |
| 环境 ID     | env-                         |        | 环境 ID     | env-                         |        |
| 生效范围      | 全网                           |        | 生效范围      | e om                         |        |
| 七层加速配置组版本 | Version 0                    |        | 七层加速配置组版本 | Version 1                    |        |
| 最近变更      | 2023-08-04 21:13:49 查看全部版本历史 |        | 最近变更      | 2023-08-04 21:13:49 查看全部版本历史 |        |

4. 在生产环境版本变更历史页找到 Version 0 对应的发布记录,单击回退至此节点。

| 生产环境版本变更历史                             |   |                                        |             |      |  |
|----------------------------------------|---|----------------------------------------|-------------|------|--|
| 2023-10-28 16:15:49                    | 0 | 七层加速配置组: Version 1<br>ver-2p9w6ynko048 | 该版本调整了缓存配置。 | 发布成功 |  |
| 2023-10-28 12:04:37<br>回退至该节点 <b>う</b> | ° | 七层加速配置组: Version 0<br>ver-2p9unwuuscyg |             | 发布成功 |  |

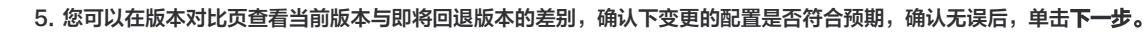

腾讯云

| 生产环境版<br>1 版本对                          | <b>本回退</b><br>比 > ② 变更说明                                                                                                    |                                         |                                                                                                    |
|-----------------------------------------|----------------------------------------------------------------------------------------------------|-----------------------------------------|----------------------------------------------------------------------------------------------------|
| 当前生效的                                   | 版本                                                                                                    | 即将                                      | <b>各回退的版本</b>                                                                                                    |
| 版本                                      | Version 1                                                                                                    |                                         | 版本 Version 0                                                                                                    |
| 版本ID                                    | ver-2p9w6ynko048                                                                                                    |                                         | 版本ID ver-2p9unwuuscyg                                                                                                    |
| 创建时间                                    | 2023-10-28 12:47:28                                                                                                    |                                         | 创建时间 2023-10-28 12:04:36                                                                                                    |
| 描述                                      | 修复了一些已知问题                                                                                                    |                                         | 描述 initial version                                                                                                    |
|                                         |                                                                                                    |                                         |                                                                                                    |
| 42<br>43<br>44<br>45<br>46<br>47–<br>48 | <pre>}, "ImageOptimize": {     "Switch": "off" }, "ForceRedirectHTTPS": {     "Switch": "on",     "RedirectStatusCode": 302</pre> | 47<br>48<br>49<br>50<br>51<br>52+<br>53 | <pre>}, "ImageOptimize": {     "Switch": "off" }, "ForceRedirectHTTPS": {     "Switch": "off",     "RedirectStatusCode": 302</pre> |
| 50<br>51-<br>52-<br>53-<br>54-          | "HSTS": {<br>"Switch": "on",<br>"IncludeSubDomains": "on",<br>"Timeout": 16070400,<br>"Preload": "on"                             | 55<br>56+<br>57+<br>58+<br>59+          | "HSTS": {     "Switch": "off",     "IncludeSubDomains": "off",     "Timeout": 0,     "Preload": "off"                              |
| 55<br>56<br>57<br>58<br>59<br>60        | <pre>}, "TLSConfig": {     "CipherSuite": "loose-v2023",     "Version": [     "TLSv1",     "TLSv1.1",</pre>                       | 60<br>61<br>62<br>63<br>64<br>65        | <pre>}, "TLSConfig": {     "CipherSuite": "loose-v2023",     "Version": [     "TLSv1.",     "TLSv1.1".</pre>                       |
| 下一步                                     | 取消                                                                                                    |                                         |                                                                                                    |

6. 您需要填写变更说明,限制100个字符长度以内。完成填写后,单击**确认回退**。

| 生产环境版<br>💙 版本系 | 本回退<br> 比 >   ② 变更说明                |          |
|----------------|-------------------------------------|----------|
| 变更说明           | Version 1 发布后,线上故障,紧急回退至 Version 0。 |          |
|                |                                     | 35 / 100 |
| 确认回退           | 上一步                                 |          |

7. 回退等同于快速重新发布原有版本,环境变更历史对应会生成一条新的发布记录,发布成功表明配置已经回退到 Version 0。

| 23-10-28 16:35:33       •       七层加速配置组: Version 0<br>ver-2p9unwuuscyg       Version 1 发布后,线上故障,紧急回退至 Version 0。       发布成功         23-10-28 16:15:49       •       七层加速配置组: Version 1<br>ver-2p9wGynko048       该版本调整了缓存配置。       发布成功         23-10-28 12:04:37       •       七层加速配置组: Version 0<br>ver-2p9unwuuscyg       发布成功         23-10-28 12:04:37       •       七层加速配置组: Version 0<br>ver-2p9unwuuscyg       发布成功 | <b>⊼境版本变更历史</b>                          |                                        |                                     |      |  |  |  |
|----------------------------------------------------------------------------------------------------|------------------------------------------|----------------------------------------|-------------------------------------|------|--|--|--|
| 223-10-28 16:15:49         0         七层加速配置组:         Version 1         该版本调整了缓存配置。         发布成功           回退至该节点         ver-2p9w6ynko048         该版本调整了缓存配置。         发布成功           23-10-28 12:04:37         0         七层加速配置组:         Version 0         发布成功           ver-2p9unwuuscyg         ver-2p9unwuuscyg         发布成功         发布成功                                                                             | 2023-10-28 16:35:33 •                    | 七层加速配置组: Version 0<br>ver-2p9unwuuscyg | Version 1 发布后,线上故障,紧急回退至 Version 0。 | 发布成功 |  |  |  |
| 23-10-28 12:04:37 o <b>七层加速配置组: Version 0</b><br>ver-2p9unwuuscyg 发布成功                                                                                                    | 2023-10-28 16:15:49 o<br>回退至该节点 <b>う</b> | 七层加速配置组: Version 1<br>ver-2p9w6ynko048 | 该版本调整了缓存配置。                         | 发布成功 |  |  |  |
|                                                                                                    | 2023-10-28 12:04:37 •                    | 七层加速配置组: Version 0<br>ver-2p9unwuuscyg |                                     | 发布成功 |  |  |  |